# Process to reprint Tender Fee and EMD Receipt in e-Bidding portal

| SAF  |                                                     | Search: Q | Log off |  |  |  |  |  |
|------|-----------------------------------------------------|-----------|---------|--|--|--|--|--|
|      | : Forward ▶ History Favorites Personalize View Help | Welco     | me:     |  |  |  |  |  |
| RFx  | and Auctions                                        |           |         |  |  |  |  |  |
| Over | view Service Map Service Map                        |           |         |  |  |  |  |  |
| D RF | Fx and Auctions > Overview > RFx and Auctions       |           |         |  |  |  |  |  |
|      |                                                     |           |         |  |  |  |  |  |

## Active Queries

 eRFxs
 All (193)
 Published (0)
 Ended (0)
 Completed (0)

 eAuctions
 All (0)
 Published (0)
 Ended (0)
 Completed (0)

eRFxs - All

| Show Quick Criteria Maintenance |                                          |                                          |              |                     |                   |                 |               |                  | Change Query Define N      | ew Query Perso          | nalize |
|---------------------------------|------------------------------------------|------------------------------------------|--------------|---------------------|-------------------|-----------------|---------------|------------------|----------------------------|-------------------------|--------|
| View: [Standard View            | v]   Create Response Display Event D     | isplay Respect Click on "Event           |              |                     |                   |                 |               |                  |                            | 7                       | B      |
| Event Number                    | Event Description                        | Number"                                  | Event Status | Start Date End Date | Response Number   | Response Status | Event Version | Response Version | Q&A Start Time             | End time                |        |
| <u>8100003880</u>               | кг.л_керпін                              | SE(I                                     | Published    | 07.12.2023          |                   | No Bid Created  |               |                  | 0 00:00:00                 | 15:00:00                |        |
| <u>8100003876</u>               | Test_RFX_Reprint                         | SE(TR) -01 - 116x CSPDCL 123456789123456 | Published    | 06.12.2023          |                   | No Bid Created  |               |                  | 00:00:00                   | 15:00:00                |        |
| <u>8100003875</u>               | Test_RFX_1                               | SE(TR) -01 - 116x CSPDCL 123456789123456 | Published    | 07.12.2023          | 8400003713        | Submitted       | 2             | 2                | 00:00:00                   | 15:00:00                |        |
| <u>8100003870</u>               | Test for TF and EMD reprint 1            | SE(TR) -01 - 116x CSPDCL 123456789123456 | Published    | 10.12.2023          | 8400003711        | Submitted       |               | 2                | 00:00:00                   | 00:00:00                |        |
| 8100003864                      | EMD ZERO ISSUE TEST                      | SE(TR) -01 - 116x CSPDCL 123456789123456 | Published    | 04.09.2023          | <u>8400003702</u> | Submitted       |               | 2                | 00:00:00                   | 14:00:00                |        |
| 8100003862                      | Test for Tender fee                      | SE(TR) -01 - 116x CSPDCL 123456789123456 | Published    | 28.08.2023          | <u>8400003700</u> | Submitted       | 5             | 2                | 00:00:00                   | 17:05:00                |        |
| 8100003856                      | Test_RFx_1                               | SE(TR) -01 - 116x CSPDCL 123456789123456 | Published    | 21.07.2023          | 8400003695        | Submitted       | 3             | 2                | 00:00:00                   | 14:00:00                |        |
| 8100003854                      | Test RFx                                 | SE(TR) -01 - 116x CSPDCL 123456789123456 | Published    | 13.07.2023          | 8400003692        | Submitted       |               | 2                | 00:00:00                   | 12:30:00                |        |
| 8100003849                      | Test for Price attachment without que 2  | SE(TR) -01 - 116x CSPDCL 123456789123456 | Published    | 11.05.2023          | 8400003685        | Saved           | 3             |                  | 00:00:00                   | 17:00:00                |        |
| 8100003848                      | Test for price attachment without questi | SE(TR) -01 - 116x CSPDCL 123456789123456 | Published    | 11.05.2023          | <u>8400003684</u> | Saved           | 3             |                  | 00:00:00                   | 17:00:00                | -      |
|                                 |                                          |                                          |              |                     |                   |                 |               | La               | st Refresh 24.11.2023 15:1 | J:31 INDIA <u>Refre</u> | sh 🗐   |

| 🗿 Display RFx : - SAP NetWeaver Portal - Profile 1 - Microsoft Edge                                                                                                    | - 0 X               |
|----------------------------------------------------------------------------------------------------|---------------------|
| I Mot secure   vmdevp2j.cseb.gov.in:50100/irj/portal?NavigationTarget=navurl%3A%2F%2F1798fa147929614ffd7fd2e8809f68c0&PrevNavTarget=navurl%3A%2F%2F8f92323525b8147b0ca3d80b472db09f&NavMode=3&CurrentWindowld=WID1700818                                                   | 829427              |
| You're in Internet Explorer mode. Most pages work better in Microsoft Edge. Open in Microsoft Edge                                                                                                    | <u>Learn more</u> X |
|                                                                                                    | Options 🔻           |
| Display RFx :<br>Print Preview   💠   Technical RFx Tender Fee Close Participate Verify Signature System Information Create Memory Snapshot Related Links 4                                                                                                    |                     |
| RFx Number 8100003870 RFx Name Test for TF and EMD reprint 1 RFX Status Published RFx Start Date Submission Deadline 10.12 023 00:00:00 INDIA Remaining Time 15 Days 08:43:45 RFx Owner Mr. 04116 EE RFx Version Number 1 RFx Version Type Acti<br>RFx Response 8400003711 | re Version          |
| RFX Information     Items     Notes and Attachments       RFx Parameters     Questions     Note and Attachments                                                                                                    |                     |
| Time Zone: INDIA Tender Fee Amount: * 590.00 "Related Links"                                                                                                    |                     |
| Start Date: 00:00:00 Tender Fee Submission Deadline: 10.12.2023 00:00:00 Earnest Money Deposit Amount: 100,000.00                                                                                                    |                     |
| Earnest Money Deposit Validation Date: 10.12.2023 00:00:00 End of Binding Period: Currency: INP. Technical RFx Response Opening Date: 00:00:00                                                                                                    |                     |
| Estimated Value: 0.00 Purchasing Office: Chhattisgarh State Power Distribution Company Limited                                                                                                    |                     |
| ▼ Partners and Delivery Information                                                                                                    | -                   |

| Details Add a Send E-Mail Call Clear |        |          | Filter       | r Settings |
|--------------------------------------|--------|----------|--------------|------------|
| Function                             | Number | Name     | Phone Number |            |
| Requester                            |        | 04116 EE |              |            |

| Display RFx : - SAP NetWeaver Portal - Profile 1 - Microsoft Edge                                                                                                    |                                                                                                    |                                                                                                    | - U X                                        |
|----------------------------------------------------------------------------------------------------|----------------------------------------------------------------------------------------------------|----------------------------------------------------------------------------------------------------|----------------------------------------------|
| A Not secure   vmdevp2j.cseb.gov.in:50100/irj/portal?NavigationTarget=navurl%3A                                                                                                    | %2F%2F1798fa147929614ffd7fd2e8809f68c0&PrevNavTarget=navurl%3A%2                                                                                                    | F%2F8f92323525b8147b0ca3d80b472db09f&NavMode=3&Curren                                                              | tWindowld=WID1700818829427                   |
| You're in Internet Explorer mode. Most pages work better in Microsoft Edge. Open in Microso                                                                                                    | ft Edge                                                                                                    |                                                                                                    | <u>Learn more</u> X                          |
| Display RFx :         Print Preview       I Technical RFx       Tender Fee       Close       Participate       Verify Signature       System Information in the system Information in the system | on Create Memory Snapshot Related Links ∡<br>Tender Fee Payment Details<br>x Start Date Submissit EMD Payment Details NDIA Remaining Time                                               | Click on "Tender Fee<br>Payment Details"<br>button<br>15 Days 08:47:03 RFx Owner Mr. 04116 EE RFx Version Number 1 | Options ▼<br>RFx Version Type Active Version |
| RFX Information Items Notes and Attachments                                                                                                    |                                                                                                    |                                                                                                    |                                              |
| RFX Parameters       Questions       Note and Attachments         Time Zone:       INDIA       Tender Fee Amount: *         Start Date:       00:00:00       Tender Fee Submission Deadline: 11         Submission Deadline: *       10.12.2023       00:00:00         Opening Date:       00:00:00       Earnest Money Deposit Amount: *         End of Binding Period:       Earnest Money Deposit Validation Date: 11         Currency:       INR       Technical RFx Response Opening Date: 20.00         Estimated Value:       0.00       Purchasing Office: Comparison Comparison Compari                                                                                                    | 590.00           0.12.2023         00:00:00           100,000.00           0.12.2023         00:00:00           00:00:00           nhattisgarh State Power Distribution Company Limited |                                                                                                    |                                              |
| ▼ Partners and Delivery Information                                                                                                    |                                                                                                    |                                                                                                    |                                              |
| Details    Add #    Send E-Mail    Call    Clear                                                                                                    | Number News                                                                                                    | Dhare Musiker                                                                                                    | Filter Settings                              |
| Requester                                                                                                    | Number Name 04116 EE                                                                                                    | Phone Number                                                                                                    |                                              |
|                                                                                                    |                                                                                                    |                                                                                                    |                                              |

Open in Microsoft Edge

Image: A Not secure with a secure with a

You're in Internet Explorer mode. Most pages work better in Microsoft Edge.

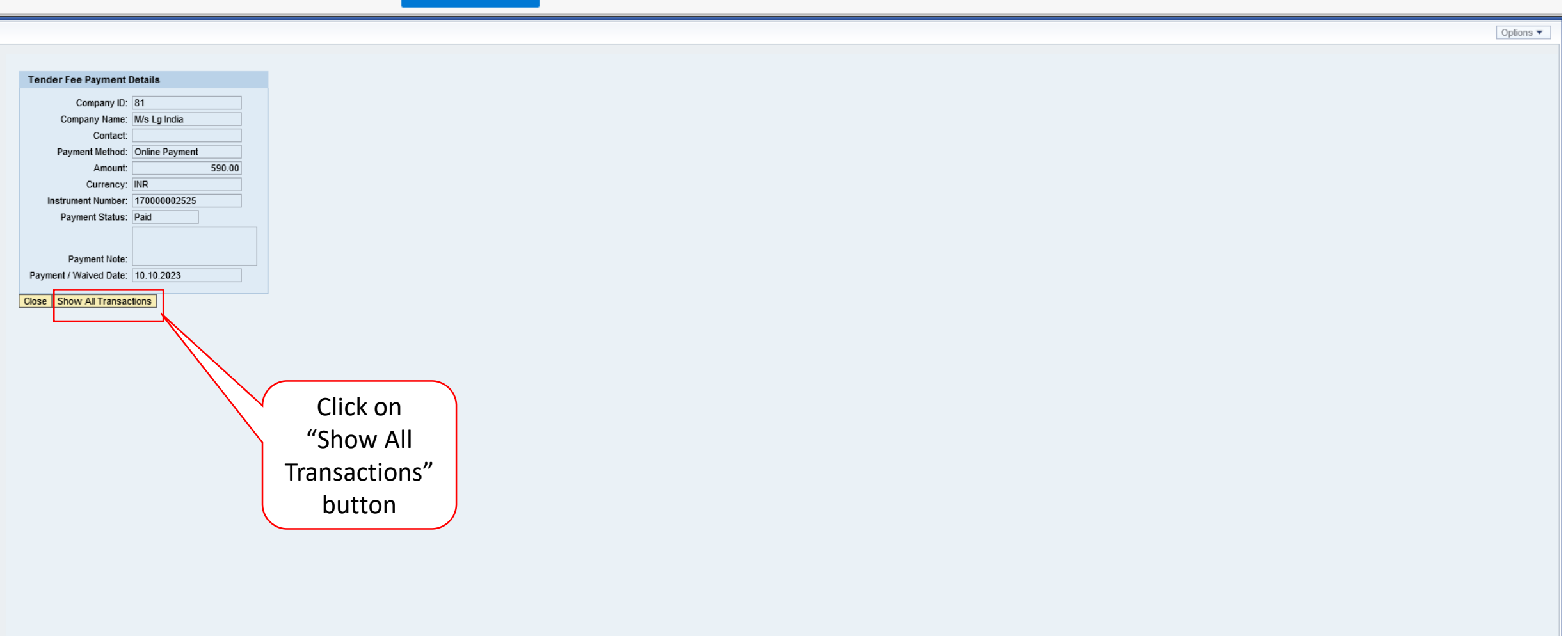

Learn more X

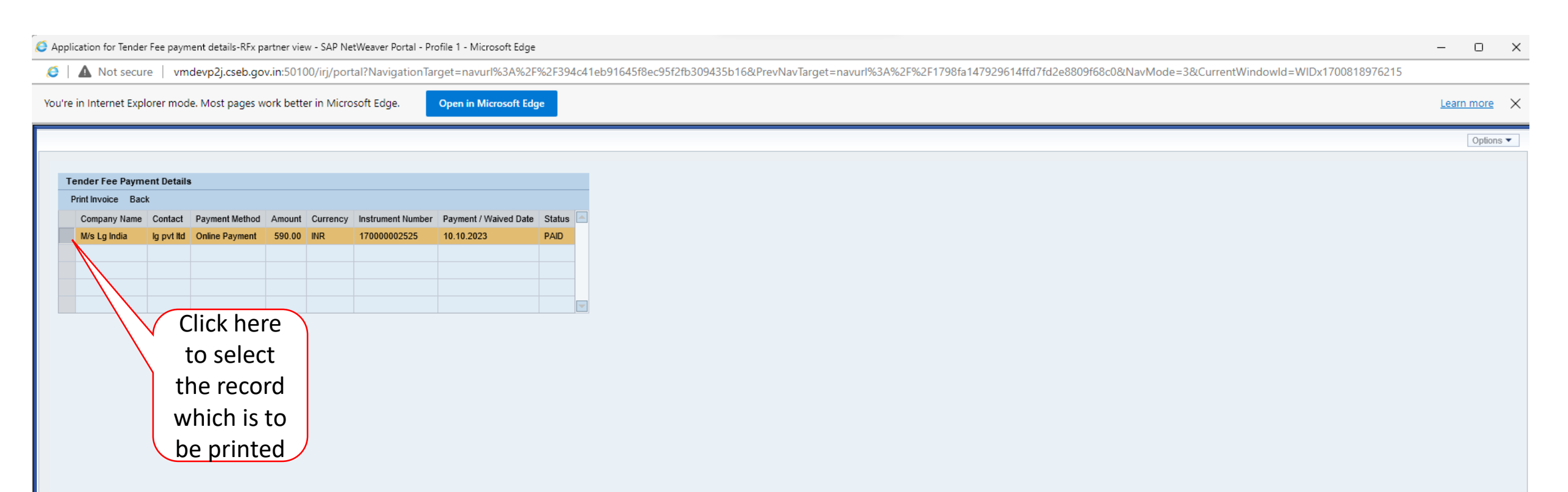

🧔 Application for Tender Fee payment details-RFx partner view - SAP NetWeaver Portal - Profile 1 - Microsoft Edge

# 6 | Mot secure | vmdevp2j.cseb.gov.in:50100/irj/portal?NavigationTarget=navurl%3A%2F%2F394c41eb91645f8ec95f2fb309435b16&PrevNavTarget=navurl%3A%2F%2F1798fa147929614ffd7fd2e8809f68c0&NavMode=3&CurrentWindowld=WIDx1700818976215

| ou're in Internet E            | xplorer mod                       | e. Most pages w | vork bett | er in Micro | soft Edge.               | Open in Microsoft      | Edge       | Learn more |
|--------------------------------|-----------------------------------|-----------------|-----------|-------------|--------------------------|------------------------|------------|------------|
| Tender Fee Pa<br>Print Invoice | <mark>yment Detail</mark><br>Back |                 |           | _           | Click<br>"Print I<br>but | k on<br>nvoice"<br>ton |            | Option     |
| Company Na                     | me Contact                        | Payment Method  | Amount    | Currency    | Instrument Number        | Payment / Waived D     | ate Status |            |
| M/s Lg India                   | lg pvt ltd                        | Online Payment  | 590.00    | INR         | 17000002525              | 10.10.2023             | PAID       |            |
|                                |                                   |                 |           |             |                          |                        |            |            |
|                                |                                   |                 |           |             |                          |                        |            |            |
|                                |                                   |                 |           |             |                          |                        |            |            |
|                                |                                   |                 |           |             |                          |                        |            |            |

– o x

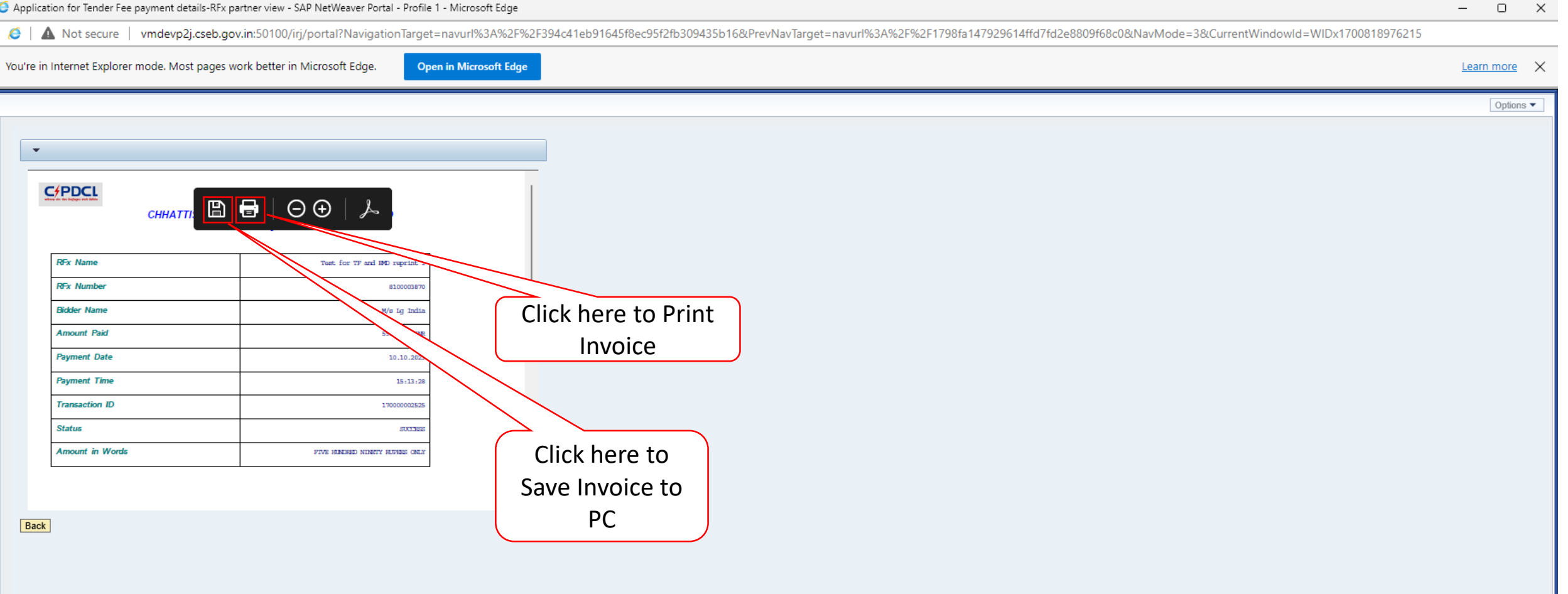

- 0

# **Reprint EMD Receipt**

|   | SAP                                                      | Search: | ٩          | Log off |
|---|----------------------------------------------------------|---------|------------|---------|
|   | I Back Forward ► History Favorites Personalize View Help |         | Welcome:   |         |
|   | RFx and Auctions                                         |         |            |         |
|   | Overview Service Map Service Map                         |         |            |         |
|   | RFx and Auctions > Overview > RFx and Auctions           | Fulls   | Screen Opt | tions 🔻 |
| ſ |                                                          |         |            |         |

### Active Queries

eRFxs All (193) Published (0) Ended (0) Completed (0) eAuctions All (0) Published (0) Ended (0) Completed (0)

| eRFxs - All                                          |                                          |              |            |            |                   |                 |               |                  |                           |                    |        |
|------------------------------------------------------|------------------------------------------|--------------|------------|------------|-------------------|-----------------|---------------|------------------|---------------------------|--------------------|--------|
| Show Quick Criteria Maintenance                      | Click on "Event                          |              |            |            |                   |                 |               |                  | Change Query Define       | lew Query Persor   | nalize |
| View: [Standard View]  Create Response Display Event | Display Respo                            |              |            |            |                   |                 |               |                  |                           | <b>a</b>           | ß      |
| Event Number Event Description                       | Number                                   | Event Status | Start Date | End Date   | Response Number   | Response Status | Event Version | Response Version | Q&A Start Time            | End time           |        |
| 8100003880 RFX_Reprint                               | SE(T                                     | Published    |            | 07.12.2023 |                   | No Bid Created  |               |                  | 0 00:00:00                | 15:00:00           |        |
| 8100003876 Test_RFX_Reprint                          | SE(TR) -01 - 116x CSPDCL 123456789123456 | Published    |            | 06.12.2023 |                   | No Bid Created  |               |                  | 0 00:00:00                | 15:00:00           |        |
| 8100003875 Test_RFX_1                                | SE(TR) -01 - 116x CSPDCL 123456789123456 | Published    |            | 07.12.2023 | <u>8400003713</u> | Submitted       | 2             | 2                | 0 00:00:00                | 15:00:00           |        |
| 8100003870 Test for TF and EMD reprint 1             | SE(TR) -01 - 116x CSPDCL 123456789123456 | Published    |            | 10.12.2023 | 8400003711        | Submitted       |               | 2                | 0 00:00:00                | 00:00:00           |        |
| 8100003864 EMD ZERO ISSUE TEST                       | SE(TR) -01 - 116x CSPDCL 123456789123456 | Published    |            | 04.09.2023 | <u>8400003702</u> | Submitted       |               | 2                | 0 00:00:00                | 14:00:00           |        |
| 8100003862 Test for Tender fee                       | SE(TR) -01 - 116x CSPDCL 123456789123456 | Published    |            | 28.08.2023 | <u>8400003700</u> | Submitted       | 5             | 2                | 0 00:00:00                | 17:05:00           |        |
| 8100003856 Test_RFx_1                                | SE(TR) -01 - 116x CSPDCL 123456789123456 | Published    |            | 21.07.2023 | 8400003695        | Submitted       | 3             | 2                | 0 00:00:00                | 14:00:00           |        |
| 8100003854 Test RFx                                  | SE(TR) -01 - 116x CSPDCL 123456789123456 | Published    |            | 13.07.2023 | <u>8400003692</u> | Submitted       |               | 2                | 0 00:00:00                | 12:30:00           |        |
| 8100003849 Test for Price attachment without que 2   | SE(TR) -01 - 116x CSPDCL 123456789123456 | Published    |            | 11.05.2023 | <u>8400003685</u> | Saved           | 3             |                  | 0 00:00:00                | 17:00:00           |        |
| 8100003848 Test for price attachment without questi  | SE(TR) -01 - 116x CSPDCL 123456789123456 | Published    |            | 11.05.2023 | 8400003684        | Saved           | 3             |                  | 0 00:00:00                | 17:00:00           | -      |
|                                                      |                                          |              |            |            |                   |                 |               | La               | st Refresh 24.11.2023 15: | 10:31 INDIA Refres | sh 🗐   |

| 🗿 Display RFx : - SAP NetWeaver Portal - Profile 1 - Microsoft Edge                                                                                                    | - 0        | $\times$ |
|----------------------------------------------------------------------------------------------------|------------|----------|
| Mot secure vmdevp2j.cseb.gov.in:50100/irj/portal?NavigationTarget=navurl%3A%2F%2F1798fa147929614ffd7fd2e8809f68c0&PrevNavTarget=navurl%3A%2F%2F8f92323525b8147b0ca3d80b472db09f&NavMode=3&CurrentWindowld=WID1700818829427                                                                                                    |            |          |
| You're in Internet Explorer mode. Most pages work better in Microsoft Edge. Open in Microsoft Edge                                                                                                    | Learn more | ×        |
| Display REx -                                                                                                    | Options •  | •        |
| Display KXX.         Print Preview       Image: Technical RFx       Tender Fee       Close       Participate       Verify Signature       System Information       Create Memory Snapshot       Related Links a         RFx Number       8100003870       RFx Name       Test for TF and EMD reprint 1       RFX Status       Published       RFx Start Date       Submission Deadline       10.12. v3 00:00:00 INDIA       Remaining Time 15 Days 08:43:45       RFx Owner       Mr. 04116 EE       RFx Version Number 1       RFx Version Type       Active Version         RFx Response       8400003711       8400003711       RFx Version Type       Active Version | ٢          | 2        |
| RFX Information       Items       Notes and Attachments         RFx Parameters       Questions       Note and Attachments       Click on         Time Zone:       INDIA       Tender Fee Amount.*       590.00         Start Date:       00000:00       Tender Fee Submission Deadine:       1012.2023       00:00:00         Opening Date:       00:00:00       Earnest Money Deposit Amount.*       100:00:00       Earnest Money Deposit Amount.*       100:00:00         Estimated Value:       0.00       Purchasing Office:       Othattisgarh State Power Distribution Company Limited       Chinattisgarh State Power Distribution Company Limited               |            |          |

|                                      | Partners and Delivery information |        |          |              |  |  |  |  |  |  |
|--------------------------------------|-----------------------------------|--------|----------|--------------|--|--|--|--|--|--|
| Details Add / Send E-Mail Call Clear |                                   |        |          |              |  |  |  |  |  |  |
|                                      | Function                          | Number | Name     | Phone Number |  |  |  |  |  |  |
|                                      | Requester                         |        | 04116 EE |              |  |  |  |  |  |  |

| Display RFx : - SAP NetWeaver Portal - Profile 1 - Microsoft Edge                                                        |                                                                                |                            |                                            | – o x           |
|----------------------------------------------------------------------------------------------------|--------------------------------------------------------------------------------|----------------------------|--------------------------------------------|-----------------|
| A Not secure   vmdevp2j.cseb.gov.in:50100/irj/portal?NavigationTarget=navurl%3A%2F%                                      | 2F1798fa147929614ffd7fd2e8809f68c0&PrevNavTarget=navurl%3A%2F%2F8f92323525b814 | 7b0ca3d80b472db09f&NavMode | e=3&CurrentWindowld=WID1700818829427       |                 |
| You're in Internet Explorer mode. Most pages work better in Microsoft Edge. Open in Microsoft Edge                       |                                                                                |                            |                                            | Learn more X    |
|                                                                                                    |                                                                                |                            |                                            | Options 🔻       |
| Display RFx :                                                                                                    |                                                                                | Click on "EMD              |                                            |                 |
| Print Preview                                                                                                    | ate Memory Snanshot Related Links 4                                            | Payment Details"           |                                            |                 |
|                                                                                                    | Tender Fee Payment Details                                                     | button                     |                                            |                 |
| RFx Number 8100003870 RFx Name Test for TF and EMD reprint 1 RFX Status Published RFx Start E<br>RFx Response 8400003711 | Date Submissic EMD Payment Details Remaining Time 15 Days 08:47:03 R           | button                     | n Number 1 RFx Version Type Active Version |                 |
| RFX Information Items Notes and Attachments                                                                              |                                                                                |                            |                                            |                 |
| RFx Parameters Questions Note and Attachments                                                                            |                                                                                |                            |                                            |                 |
|                                                                                                    |                                                                                |                            |                                            |                 |
| Time Zone: INDIA Tender Fee Amount: * 59                                                                                 | 0.00                                                                           |                            |                                            |                 |
| Start Date: 00:00:00 Tender Fee Submission Deadline: 10.12.2023                                                          | 3 00:00:00                                                                     |                            |                                            |                 |
| Submission Deadline: * 10.12.2023 00:00:00 Earnest Money Deposit Amount: * 100,00                                        | 0.00                                                                           |                            |                                            |                 |
| Opening Date: 00:00:00 Earnest Money Deposit Validation Date: 10.12.2023                                                 | 3 00:00:00                                                                     |                            |                                            |                 |
| End of Binding Period: Technical RFx Response Opening Date:                                                              | 00:00:00                                                                       |                            |                                            |                 |
| Currency: INR Purchasing Office: Chhattisga                                                                              | rh State Power Distribution Company Limited                                    |                            |                                            |                 |
|                                                                                                    |                                                                                |                            |                                            |                 |
|                                                                                                    |                                                                                |                            |                                            |                 |
| ▼ Partners and Delivery Information                                                                                      |                                                                                |                            |                                            |                 |
| Details   Add x   Send E-Mail   Gall   Glear                                                                             |                                                                                |                            |                                            | Finter Settings |
| Function                                                                                                    | Number Name                                                                    | Phone Number               |                                            |                 |
| Kequester                                                                                                    | 04116 EE                                                                       |                            |                                            |                 |

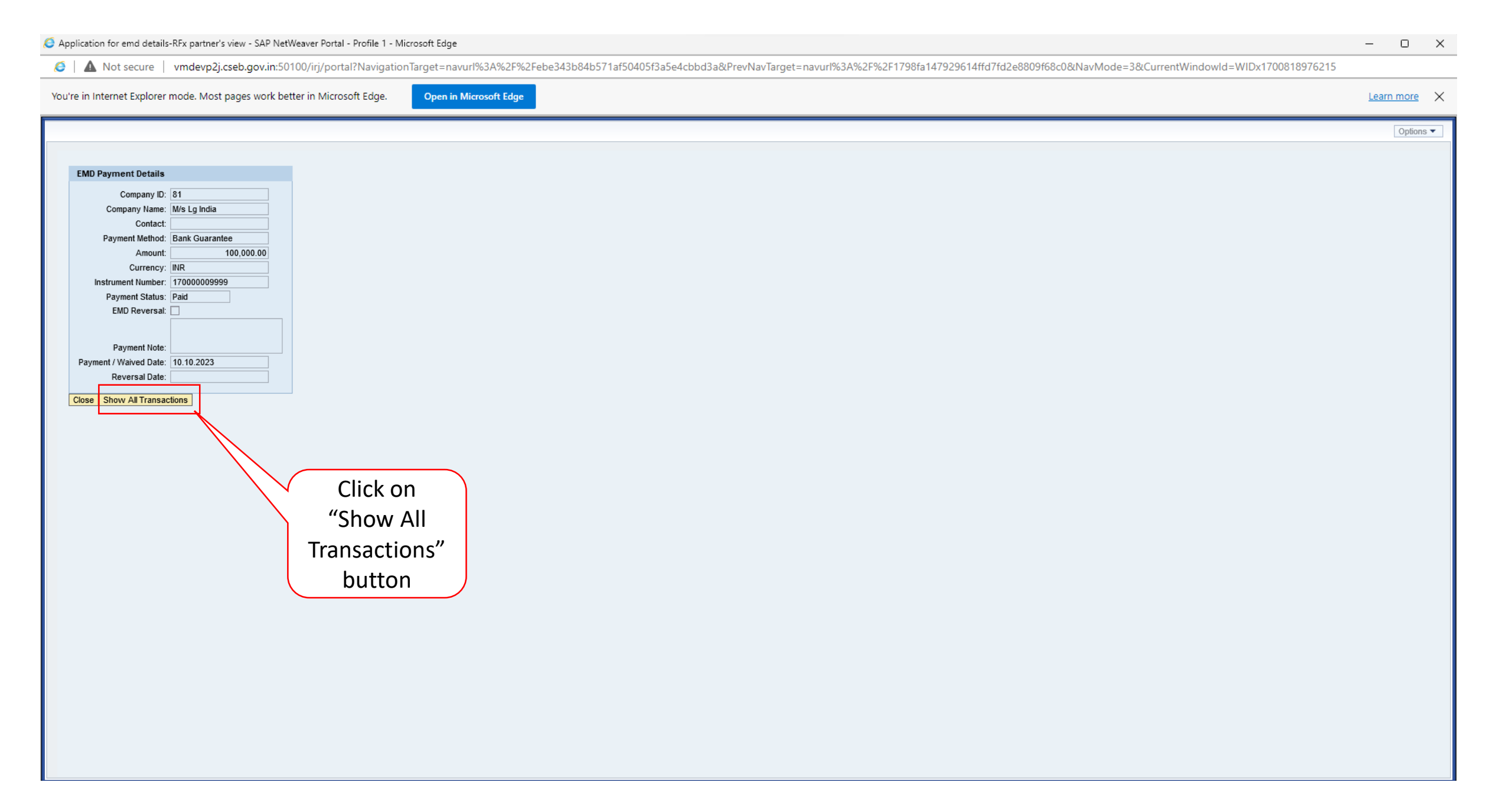

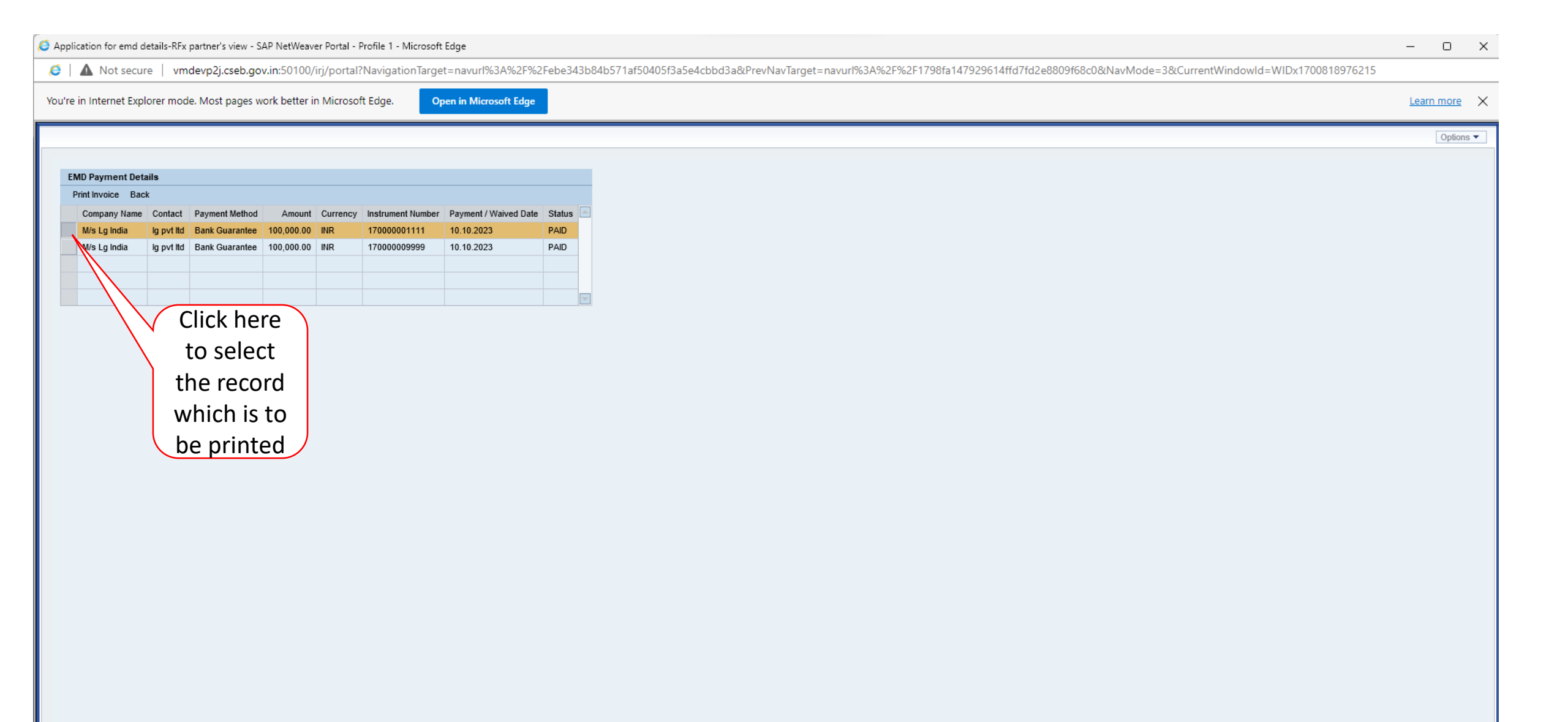

| <b>0</b> A                                                                  | pplication for emd                                                                          | details-RFx | partner's view - S | SAP NetWeav | ver Portal - | Profile 1 - Microsoft | Edge                                |        |                                                                                                    | - 0               | $\times$ |
|-----------------------------------------------------------------------------|---------------------------------------------------------------------------------------------|-------------|--------------------|-------------|--------------|-----------------------|-------------------------------------|--------|----------------------------------------------------------------------------------------------------|-------------------|----------|
| C                                                                           | 🧉   🛕 Not secure   vmdevp2j.cseb.gov.in:50100/irj/portal?NavigationTarget=navurl%3A%2F%2Feb |             |                    |             |              |                       | t=navurl%3A%2F%2                    | Febe34 | 3b84b571af50405f3a5e4cbbd3a&PrevNavTarget=navurl%3A%2F%2F1798fa147929614ffd7fd2e8809f68c0&NavMode=3&CurrentWindowld=WIDx1700818976215 |                   |          |
| You're in Internet Explorer mode. Most pages work better in Microsoft Edge. |                                                                                             |             |                    |             | in Microso   | ft Edge. O            | oen in Microsoft Edge               |        |                                                                                                    | <u>Learn more</u> | ×        |
| [                                                                           | EMD Payment De<br>Print Invoice Ba                                                          | tails<br>ck |                    |             |              | "P                    | Click on<br>rint Invoice"<br>button |        |                                                                                                    | Options -         |          |
|                                                                             | Company Name                                                                                | Contact     | Payment Method     | Amount      | Currency     | Instrument Number     | Payment / Waived Date               | Status |                                                                                                    |                   |          |
|                                                                             | M/s Lg India                                                                                | lg pvt ltd  | Bank Guarantee     | 100,000.00  | INR          | 170000001111          | 10.10.2023                          | PAID   |                                                                                                    |                   |          |
|                                                                             | M/s Lg India                                                                                | lg pvt ltd  | Bank Guarantee     | 100,000.00  | INR          | 17000009999           | 10.10.2023                          | PAID   |                                                                                                    |                   |          |
|                                                                             |                                                                                             |             |                    |             |              |                       |                                     |        |                                                                                                    |                   |          |

Open in Microsoft Edge

Options 🔻

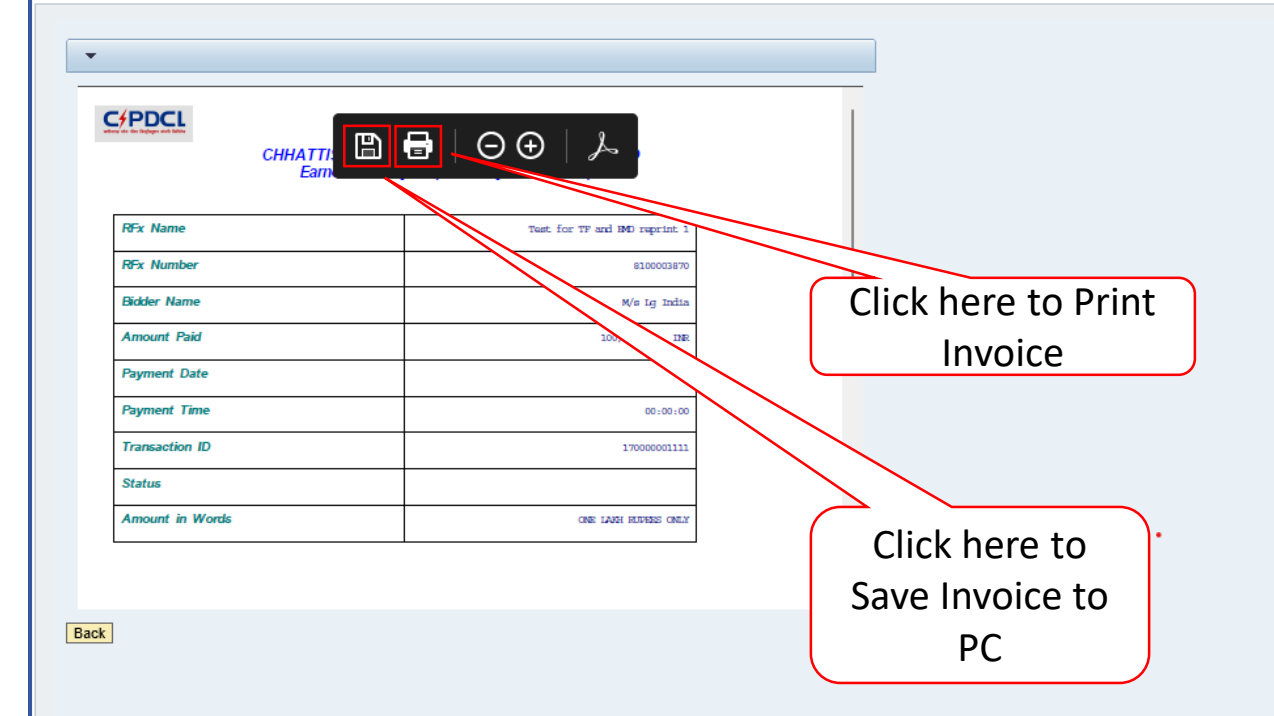